# "中国知网"毕业设计(论文)管理系统 检测功能简易操作流程

### 第1部分:系统概述

"中国知网"毕业设计(论文)管理系统,面向高校学生毕业设计 (论文)管理业务,为"校-院二级管理部门、专业负责人、指导教师、 学生"等参与毕业设计(论文)教学环节的各类人员,提供全流程在线 服务和管理功能的云服务平台,是集"业务管理-知识服务-诚信教育-文档检测-数据分析和存档"于一体的全过程质量管理平台。系统采用 "云服务"模式,支持 PC 端、APP 端和微信端服务,包括"全过程业 务管理""学术不端文献检测""知识服务""学术规范与科研诚信教 育""学生电子档案盒"和"信息统计与大数据分析"等功能模块。其 检测流程图如下:

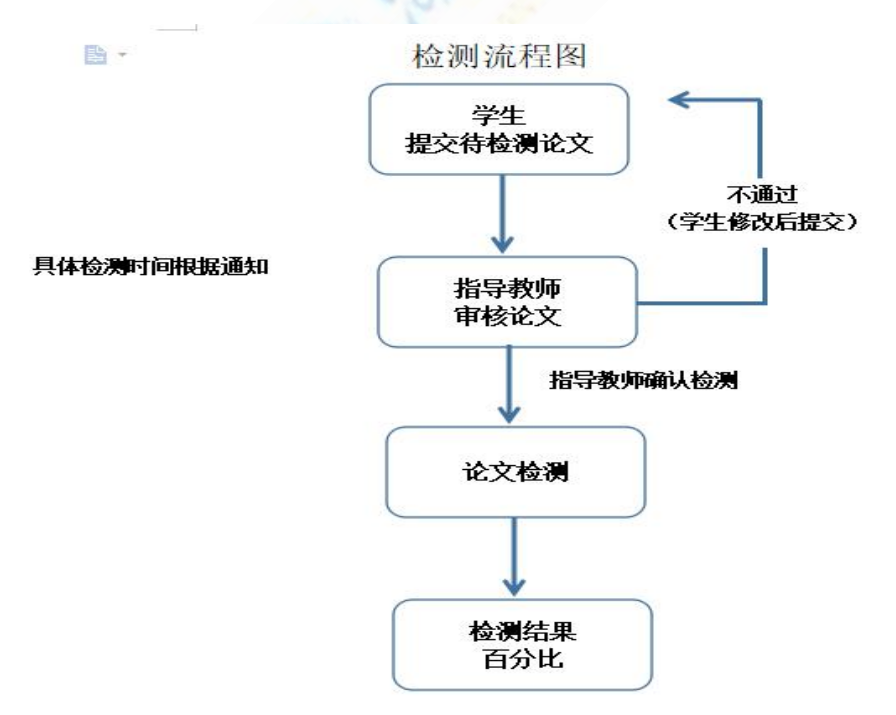

# 第2部分 学生操作流程

#### (一)登录系统和用户设置

(1) 登录系统

第1步:打开登录页面 http://hufe.co.cnki.net/。

第 2 步:选择登录方式(账号密码登录或已绑定微信登录)。

第 3 步: 输入账号密码(选"学生"类型) 或者使用微信"扫一扫" 功能登录系统。首次登录需要绑定手机号。

第4步:若学生是辅修专业,选择需要进入的专业。

(2) 首次登录强制修改密码

第1步:使用初始账号密码登录成功。

第2步:修改密码(须与初始密码不同),成功后会自动退出系统。

第 3 步: 使用新修改的密码重新登录。

(3) 绑定微信(绑定成功后支持扫一扫登录系统)

第1步:点击右上角的"绑定微信",打开绑定页面。

第2步:打开微信,扫一扫进行绑定。

\*将账号与微信绑定成功后,下次登录支持扫码登录系统。

(4) APP 下载

系统登录页面,提供 APP 下载功能,点击即可根据引导,到 co. cnki. net 网站下载安装使用; IOS 版本还可直接在苹果应用商城搜索"知网毕设"后下载安装。

(二)学生提交论文检测

(1)点击"过程文档管理"---"提交毕业设计(论文)",进入论 文提交页面。

| ❷学生          | Ĩ  | 顶 🖸 通知公告 🛛 | 提交毕业设计(论文) 🖸   | ×        |                |        |       |           |           |      |
|--------------|----|------------|----------------|----------|----------------|--------|-------|-----------|-----------|------|
| ★ 首页管理 >     |    | ▷ 课题基本信息   |                |          |                |        |       |           |           |      |
| 师生双选管理 >     |    | 课题题目       | : 毕业设计管理系统研    | Ŧ究选题分析测i | Ъ              |        |       |           |           |      |
| 过程文档管理 ∨     |    | 可选专业       | :测试院系1(专业1)    |          | 课题申报时间: 2018-1 | 0-06   |       | 题目类型:认    | 论文-基础研究   |      |
|              |    | 题目来源       | : 省厅级科研项目      |          | 选择模式:师生互       | 选课题    | ij    | 果题所属专业: 洮 | 则试院系1-专业1 |      |
| • 提交开题报告     |    | 指导教师       | : 马云 (js0006)  |          | 教师职称:CEO       |        | Ę     | 异师联系邮箱:   |           |      |
| • 提交指导记录     |    | 学生姓名       | :马化腾(20190001) | )        | 学生院系专业:测试院     | 系1-专业1 |       |           |           |      |
| • 提交文献综述     | 收起 | ▷ 学生论文列表   |                |          |                |        |       |           |           |      |
| • 提交毕业设计(论文) | 导航 | 文件名        | 作者             | 提交时间     | 检测次数           | 检测结果   | 写作检查  | 格式检查      | 审核状态      | 操作   |
| • 指导教师答疑安排   |    |            |                |          | 1              |        | 未开通功能 | 未开通功能     |           | 提交文档 |

(2)点击"提交文档",进入提交页面(如下图),录入关键词 中英文摘要等信息(若无,请填"无")。

(3) 点击"选择待检测文档",选择待检测的论文,然后提交。

(注:指导教师确认检测前,学生可以随时登陆系统,点击修改)

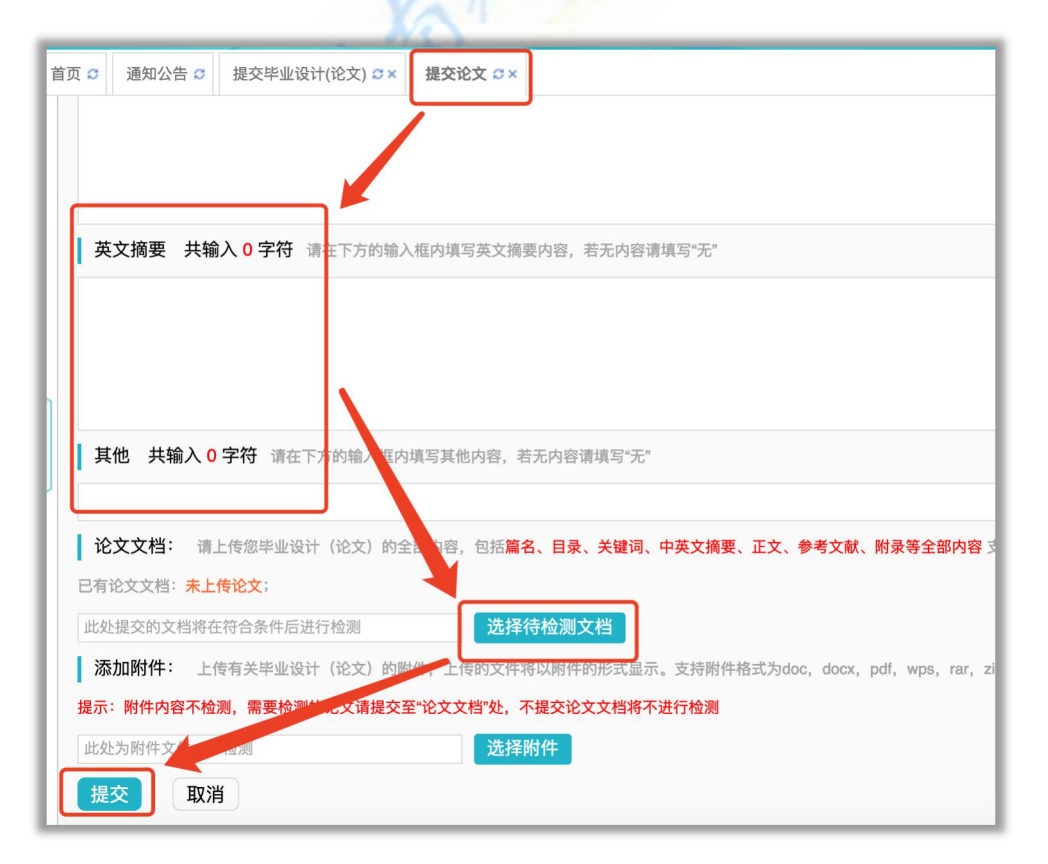

# 提交成功后,进入如下图所示:

▷ 学生论文列表 检测结果 写作检查 格式检查 审核状态 文件名 检测次数 操作 作者 提交时间 查看详情 修改 历史记录 语法化 王先生 2020-05-15 07:02:03 1 等待导师确认后检测 未开通功能 未开通功能 等待指导物师审核

注: 指导教师确认检测前,可随时对提交内容进行修改。指导教师 确认检测后立刻进行检测。

(4) 指导教师审核

1. 若指导教师审核通过,则可刷新查看详情,查看检测结果。

2. 若指导教师审核不通过,可点击详情查看,如下图:

| 5   | ▷ 审核情况                           |
|-----|----------------------------------|
| 又己子 | 指导教师审核情况                         |
| τ   | 审核人:马云 审核时间: 2019-04-10 23:13:28 |
| L   | 审核状态                             |
| L   | 审核不通过                            |
| L   | 审核意见                             |
| L   | 总结部分问题很多,需要修改后重新提交,详细批注见附件。      |
| L   | 附件                               |
| L   | PMLC技术参数(修改).docx 点击下载           |

修改后,点击论文提交页面右侧的"修改"按钮,重新提交,直至 教师审核通过为止。

(5) 检测结果查看

在学校或学院设置的检测时间段内, 指导教师审核通过后, 立刻进行检测,

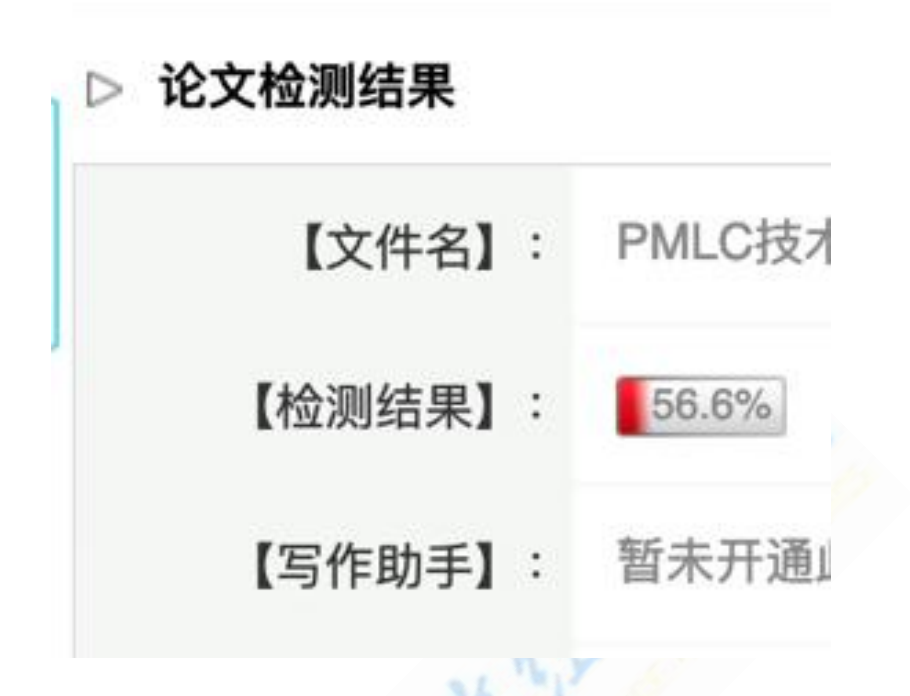

(6)下一次检测论文的提交

고자며, 기미의 (다.

前一次检测完成后,即可出现新的"提交文档"的按钮,此时可以 提交下一次待检测的论文。流程与前述提交相同。

| <b>双在汉子</b> 71十 |     |                     |      |       |       |       |      |      |  |
|-----------------|-----|---------------------|------|-------|-------|-------|------|------|--|
| ▷ 字生论又列表        |     |                     |      |       |       |       |      |      |  |
| 文件名             | 作者  | 提交时间                | 检测次数 | 检测结果  | 写作检查  | 格式检查  | 审核状态 | 操作   |  |
| PMLC技术参数(修改)    | 马化腾 | 2019-04-10 22:57:58 | 1    | 56.6% | 未开通功能 | 未开通功能 | 审核通过 | 查看详情 |  |

未开通功能 未开通功能

提交文档

2

## 第3部分 教师操作流程

#### (一)登录系统和用户设置

(1) 登录系统

第1步:打开登录页面 http://hufe.co.cnki.net/。

第 2 步:选择登录方式(账号密码登录或已绑定微信登录)。

第 3 步: 输入账号密码(选"教师"类型) 或者使用微信"扫一扫" 功能登录系统。首次登录需要绑定手机号。

(2) 首次登录强制修改密码

第1步:使用初始账号密码登录成功。

第2步:修改密码(须与初始密码不同)成功后会自动退出系统。

第 3 步: 使用新修改的密码重新登录。

(3) 绑定微信(绑定成功后支持扫一扫登录系统)

第 1 步: 点击右上角的"绑定微信", 打开绑定页面。

第2步:打开微信,扫一扫进行绑定。

\*将账号与微信绑定成功后,下次登录支持扫码登录系统。

(4) APP 下载

系统登录页面,提供 APP 下载功能,点击即可根据引导,到 co. cnki. net 网站下载安装使用; IOS 版本还可直接在苹果应用商城搜索"知网毕设"

后下载安装。

## (二)教师审核步骤

(1)点击"过程文档管理"---"审核毕业设计(论文)",进入论 文审核页面(如下图)。

| ❷ 指导教师       |     | 首页               | o i   | ●知公告 🖸 | 审核毕业设计 | † (论文) ♂× |                           |           |      |                 |       |       |              |        |             |
|--------------|-----|------------------|-------|--------|--------|-----------|---------------------------|-----------|------|-----------------|-------|-------|--------------|--------|-------------|
| 🗙 首页管理       | >   |                  |       | 课题是    | 1月:    |           |                           | 学生姓名:     |      |                 |       |       | 学号:          |        |             |
| 🐴 系统配置信息     | >   |                  |       | 论文是    | 西目:    |           |                           | 写作检查结果:   | 全部   | ×               |       | 格式检查  | 结果:          | 至      |             |
| 👪 师生双选管理     | >   |                  |       | 检测器    | 双序:    |           |                           | 检测结果:     |      | 至               |       |       | 查询           |        |             |
| 🌣 被分配的操作     | >   | 自由               | Excel | 表格 ▼   |        |           |                           |           |      |                 |       |       |              |        |             |
|              |     |                  |       | ě.     | 学生     | 学号        | 课题题目                      | 论文题目      | 1    | 检测结果            | 写作检查  | 格式检查  | 审核状态         | 剩余检测次数 | 操作          |
| 过程文档管理       | ~ _ | 1                |       | β      | 可里     | 20180001  | 毕业设计过程管<br>理系统研发aaa<br>aa | 2018-PMLC | -流量  | 99.5%           | 未开通功能 | 未开通功能 | 审核通过         | 0      | 详细 历史记录     |
| • 审核指导记录     | 走長  | 己<br>子<br>九<br>2 |       | 马      | 化腾     | 20190001  | 毕业设计管理系<br>统研究选题分<br>析测试  | PMLC技术参数  | (修改) | 等待导师审核通<br>过后检测 | 未开通功能 | 未开通功能 | 等待指导教师审<br>核 | 2      | 详细 历史记录*    |
| • 审核文献综述     |     | N                | •     | 当前是第 1 | 页,共1页  | ► H 0     |                           |           |      |                 |       | ,     |              | 当前显示从第 | 1条到2条,共2条记录 |
| • 审核毕业设计(论文) | -   |                  |       |        |        |           |                           |           |      |                 |       |       |              |        |             |
| • 指导教师答疑安排   |     |                  |       |        |        |           |                           |           |      |                 |       |       |              |        |             |

(2)点击"详情",可在详情页面点击下载原文,下载学生提交的word 文档进行查看。

| く地文ノ目       | HE AN OL                                                                                   |
|-------------|--------------------------------------------------------------------------------------------|
| 首页 🖸 通知公告 🖸 | 审核毕业设计(论文) S× 华设(论文)详情 S×                                                                  |
| ▷ 论文检测结果    |                                                                                            |
| 【文件名】       | : 语法化 点击下载原文 阅读原文(点击阅读原文可在线查看全文内容,并支持在线批注利<br>阅读原文功能由知网研学提供技术支持,您可以通过绑定知网毕设的手机号登录研学查看和使用更多 |
| 【检测结果】      | : 等待导师确认后检测 确认检测 说明:您所在学校设置了"导师确认后检测",需:                                                   |
| 【写作助手】      | : 暂未开通此功能                                                                                  |

 1.若认为学生论文已经可以进行检测,则点击"确认检测",论文 开始检测。老师可根据具体的情况选择在选择前或选择后输入审核意见, 点击"提交"。

2. 若认为学生论文仍然需要修改,则选择"不通过",输入审核意见,点击"提交"。学生可重新提交待检测论文。

(注: 若学生修改处较多,可将批注后的 word 文档以附件形式添加,学生界面可查看审核意见及附件内容。)

▷ 审核情况

|   | 指导教师审核情况                                       |
|---|------------------------------------------------|
|   | 审核状态                                           |
| J | ●通过  不通过                                       |
|   | <b>审核意见 共输入 2 字符</b> 请按照学校的要求,在下方输入相关内容,若无内容请填 |
|   | 通过                                             |
|   | <b>添加附件:</b> 上传有关审核的附件,上传的文件将以附件的形式显示。支持附件格式为d |
|   | 浏览                                             |
|   | 提交                                             |
|   |                                                |

(3) 论文检测

## 指导教师确认检测后,在检测时间段内,论文立刻进行检测。

大概1分钟内可出检测结果,若无,可刷新网页(偶尔可能会因为网络问题检测时间较长)。

▷ 学生论文列表

| 文件名          | 作者  | 提交时间                | 检测次数 | 检测结果  | 写作检查  | 格式检查  | 审核状态 | 操作   |
|--------------|-----|---------------------|------|-------|-------|-------|------|------|
| PMLC技术参数(修改) | 马化腾 | 2019-04-10 22:57:58 | 1    | 等待检测中 | 未开通功能 | 未开通功能 | 审核通过 | 查看详情 |
|              |     |                     | 2    |       | 未开通功能 | 未开通功能 |      |      |

(3) 检测结果查看

点击"查看详情"---"查看检测结果",查看详细检测内容,并下载不同的报告单。

| ▷ 论文检测结果                                                   |                                    |                        |                    |               |  |  |  |  |  |
|------------------------------------------------------------|------------------------------------|------------------------|--------------------|---------------|--|--|--|--|--|
| 【文件名】:                                                     | PMLC技术参数(修改)                       | ) 点击下载原文               | 点击进行批注             |               |  |  |  |  |  |
| 【检测结果】:                                                    | 56.6% 查看检测                         | 结果                     |                    |               |  |  |  |  |  |
| 【写作助手】:                                                    | 暂未开通此功能                            |                        |                    |               |  |  |  |  |  |
| 【关键词】:                                                     | 11                                 |                        |                    |               |  |  |  |  |  |
| <b>FINILOJX小学致(PPは) 20</b> 次的型<br>作者:马化腾 上传时间:             | <b>×</b><br>2019/4/10 23:20:37 比对时 | 间范围: 1900–01–01至2099–0 | 1–01 比对库范围:中国学术期刊网 | 查看全部          |  |  |  |  |  |
| 总文字复制比: 56.6%                                              | 去除引用文献复制比: 56.6%                   | 去除本人已发表文献复制比:          | 56.6% 单篇最大文献复制比:   | 48.1% 安徽建筑大学大 |  |  |  |  |  |
| 重复字数(CNW):556                                              | 总段落数:1                             | 单篇最大重复字数:473           | 疑似段落最小重合字数         | 文: 556        |  |  |  |  |  |
| 参考文献字符数: 0 查看                                              | 总字数: 983(不含参考文献字数)                 | 前部重合字数: 56             | 疑似段落最大重合字数         | 文: 556        |  |  |  |  |  |
| 疑似段落数:1                                                    | 脚注与尾注: 0                           | 后部重合字数: 500            |                    |               |  |  |  |  |  |
| 跨语言检测结果:处理中                                                |                                    |                        |                    |               |  |  |  |  |  |
| 指标: 💿 疑似剽窃观点 ✔ 疑似剽窃文字表述 💿 自我剽窃 💿 一稿多投 💿 过度引用 💿 整体剽窃 💿 重复发表 |                                    |                        |                    |               |  |  |  |  |  |
| 报告单:                                                       |                                    |                        |                    |               |  |  |  |  |  |
| 全文对照                                                       | 段落名                                |                        | 段落字数               | 检测结果          |  |  |  |  |  |
| 1                                                          | PMLC技术参数(修改)                       |                        | 983                | 56.6%         |  |  |  |  |  |

\*生成的报告单为压缩包,解压密码为登录的"用户名"。